## Accessing Safe Plates for School Nutrition Staff Online Course

There are two sets of instructions:

- Option 1: Never Logged into Brickyard / New Brickyard User Account
- Option 2: Used Brickyard Before / Existing Brickyard Account

#### Which option do I need?

Follow instructions for Option 1. If you get a message that the email address already has an account associated with it, then go back to the original link and click "Brickyard Login". If you don't remember your password, use the "Forgot your password" link below the login screen and follow the instructions. Go back to the original link again once you have reset your password.

| NC STATE WolfWare Intelliboard                                                                                                    | tte English (United States) (en_us) ∽ Log i                                                                                                    |
|----------------------------------------------------------------------------------------------------|----------------------------------------------------------------------------------------------------|
| Log in to the site                                                                                                    |                                                                                                    |
| Moodle Projects                                                                                                    |                                                                                                    |
| NC State Unity Login                                                                                                    | Projects User Login                                                                                                    |
| If you have a Unity ID Login or an @ncsu.edu email address, use the red Unity ID login button below.                                                                      | If the other options do not apply to you, use the Projects User Login button below.                                                                                                    |
| Unity ID Login<br>NC State StudentsFacultyStaff                                                                                                    | Projects User Login<br>Moode Projects Users                                                                                                    |
| Forgot your Unity ID or Password?                                                                                                    | New Projects Users                                                                                                    |
| Brickyard Login                                                                                                    | If you are not affiliated with NC State or do not have a Unity ID please create a new Brickyard account by clicking the "Create New<br>Account" button below.                                                                                                    |
| If you have a Brickyard Login and do not have an @ncsu.edu email address, use the Brickyard Login button below. This<br>includes many users registered through REPOR TER. | Create New Account                                                                                                    |
| Brickyard Login           NC State Guests/Affiliates/Parents                                                                                                    | NOTE: If you are an NC State instructor, staff member, or student, <b>do not create</b> a new account. Instead, you should log in with<br>your Unity ID and password issued by the University. If you need help with your Unity ID, please contact help@ncsu.edu (919-515-<br>HELP). |
| Forgot your Brickyard Account ID or Password?                                                                                                    | Anonymous Access                                                                                                    |
|                                                                                                    | Some courses may allow anonymous access.                                                                                                    |
|                                                                                                    | Use Anonymous Access                                                                                                    |

## Option 1: Never Logged into Brickyard / New Brickyard User Account

#### Step 1:

Go to https://moodle-projects.wolfware.ncsu.edu/enrol/index.php?id=1476 to create a new user account. Select "Create New Account" under New Project Users.

| NC STATE WolfWare Intelliboard                                                                                                    | EDEnglish (United States) (en_us) ~ Log in                                                                                                    |
|----------------------------------------------------------------------------------------------------|----------------------------------------------------------------------------------------------------|
| Log in to the site                                                                                                    |                                                                                                    |
| Moodle Projects                                                                                                    |                                                                                                    |
| NC State Unity Login                                                                                                    | Projects User Login                                                                                                    |
| If you have a Unity ID Login or an @ncsu.edu email address, use the red Unity ID login button below.                                                                     | If the other options do not apply to you, use the Projects User Login button below.                                                                                                    |
| Unity ID Login NC State Students/Fiscally/Staff                                                                                                    | Projects User Login     Moodle Projects Users                                                                                                    |
| Forgot your Unity ID or Password?                                                                                                    | New Projects Users                                                                                                    |
| Brickyard Login                                                                                                    | If you are not affiliated with NC State or do not have a Unity ID please create a new Brickyard account by clicking the "Create New Account" button below.                                                                                                    |
| If you have a Brickyard Login and do not have an @ncsu.edu email address, use the Brickyard Login button below. This<br>includes many users registered through REPORTER. | Create New Account                                                                                                    |
| Brickyard Login     NC State Gueds/Affiliates/Parents                                                                                                    | NOTE: If you are an NC State instructor, staff member, or student, <b>do not create</b> a new account. Instead, you should log in with<br>your Unity ID and password issued by the University. If you need help with your Unity ID, please contact help@ncsu.edu (919-515-<br>HELP). |
| Forgot your Brickyard Account ID or Password?                                                                                                    | Anonymous Access                                                                                                    |
|                                                                                                    | Some nurses may allow approximate anness                                                                                                    |
|                                                                                                    | Use Anonymous Access                                                                                                    |

#### Step 2:

On the next screen, enter the email address you would like to use (twice to confirm). Make sure all email address criteria are met and the email addresses match (look for green check marks). Click the blue "Send Email Confirmation" button. Brickyard will send an email to the email address you used for this new account with a confirmation code.

# Create Brickyard Account

Use the following form to create your NCSU Brickyard account.

Your Brickyard account will be used to access NC State Guest, Affiliate and Parent resources

#### Parents and guardians of NC State students needing to access resources in the MyPack Portal should have their student create the Brickyard account.

Please see the Parent/MyPack page for more information.

| Email Address *                    | Email Address must:                                                                                                    |
|------------------------------------|----------------------------------------------------------------------------------------------------|
| Confirm Email *                    | <ul> <li>Must be a valid, non ncsu.edu address (alumni.ncsu.edu is allowed)</li> <li>Email and email confirmation must match</li> </ul> |
| ⊠ Send Email Confirmation ¥ Cancel |                                                                                                    |
|                                    |                                                                                                    |

#### Step 3:

Check your email for a message from "Brickyard" (brickyard@ncsu.edu) with the subject link "NC State Brickyard Account Confirmation Code" similar to the one shown below.

#### NC State Brickyard Account Confirmation Code

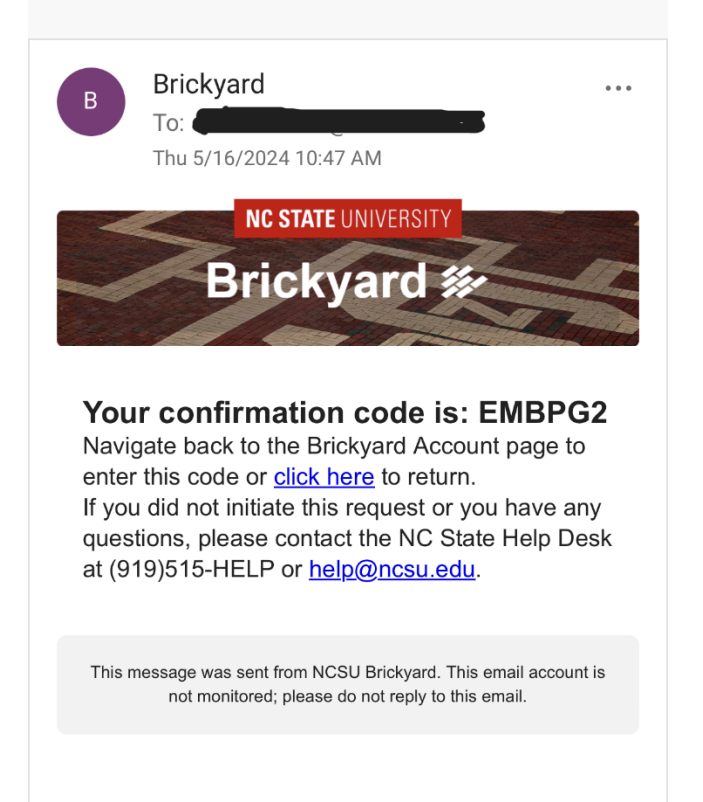

The next screen in your web browser will ask you for a confirmation code. Type in the confirmation code from the email into this screen.

| NC STATE UNIVERSIT                                                                                                    | <u>×</u>             | 2                                                                                                    |  |  |
|----------------------------------------------------------------------------------------------------|----------------------|----------------------------------------------------------------------------------------------------|--|--|
| Create Brickyard Account                                                                                                    |                      |                                                                                                    |  |  |
| Use the following form to create your NCSU Brickyard account.<br>Your Brickyard account will be used to access NC State Guest, Affiliate and Parent resources<br>Parents and guardians of NC State students needing to access resources in the MyPack Portal should have their student create the Brickyard account.<br>Please see the Parent/MyPack page for more information. |                      |                                                                                                    |  |  |
|                                                                                                    | Email Address *      | Confirmation Code                                                                                                    |  |  |
|                                                                                                    | Confirmation Code    | A confirmation code has been sent to your email address. Enter the code into the<br>Confirmation Code field to continue the account create process. The code is valid<br>for 1 hour.  |  |  |
| ŗ                                                                                                    | Send New Code Cancel | If you did not receive a code, verify the email address above is correct and check your spam folder.<br>If the email address is not correct, please select the 'change email' option. |  |  |
|                                                                                                    |                      |                                                                                                    |  |  |

*IMPORTANT*: If you did not get the email, read the information under "Confirmation Code" and select "Send New Code" if needed. Make sure to adjust any email account settings if possible to allow emails from this sender (<u>brickyard@ncsu.edu</u>) and make sure they do not go to your spam or junk folders!

#### Step 4:

If your submission was successful, you will see the screen below.

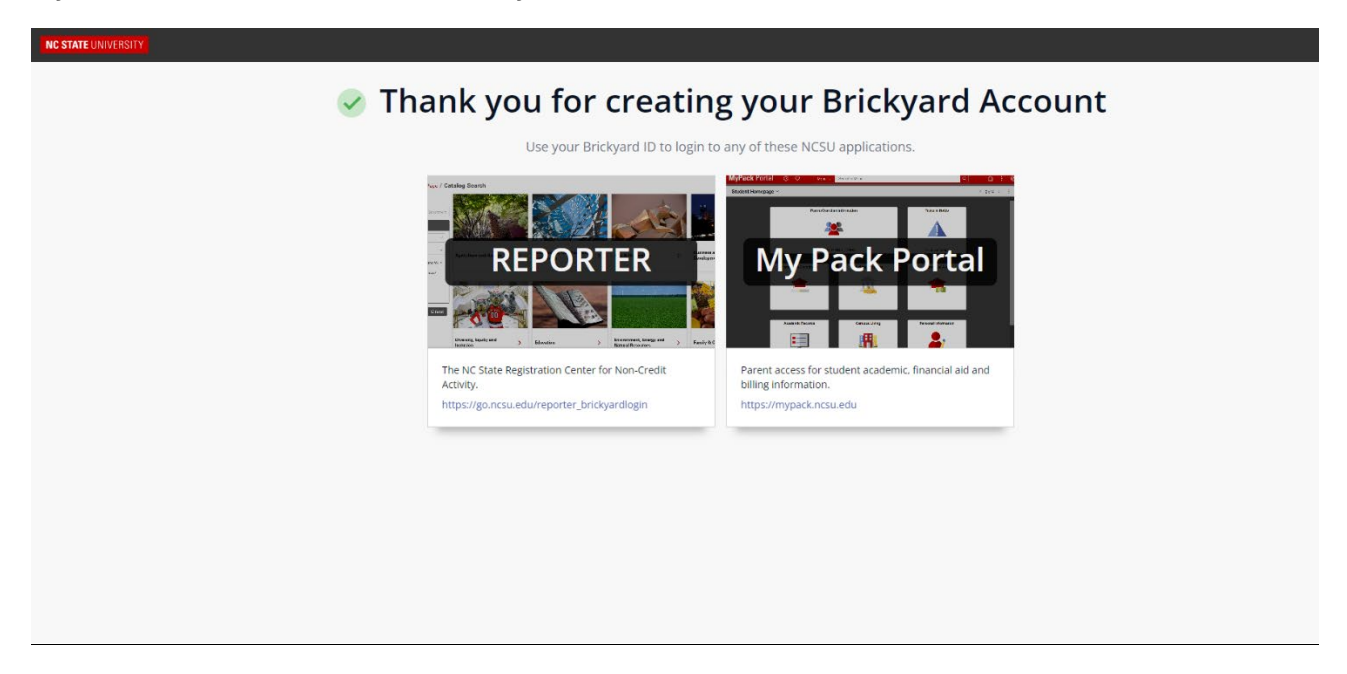

You will also receive a confirmation email similar to the one shown below:

#### NC State Brickyard Account Created

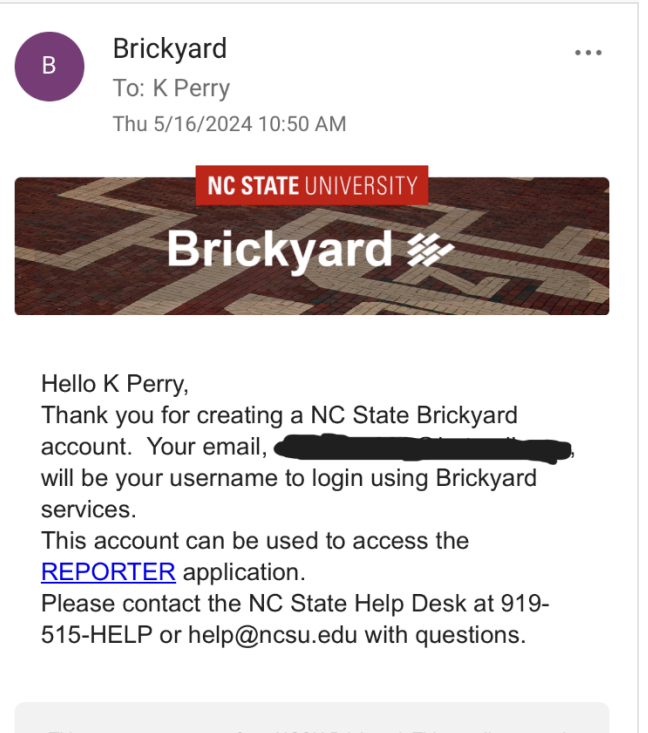

This message was sent from NCSU Brickyard. This email account is not monitored; please do not reply to this email.

#### Step 5:

Instead of clicking on the link under "REPORTER" on the screen below, go back to https://moodleprojects.wolfware.ncsu.edu/enrol/index.php?id=1476 to enroll in the Safe Plates for School Nutrition Staff course using the account you just created. You will be taken back to the original screen. This time click the "Brickyard Login" button under Brickyard Login.

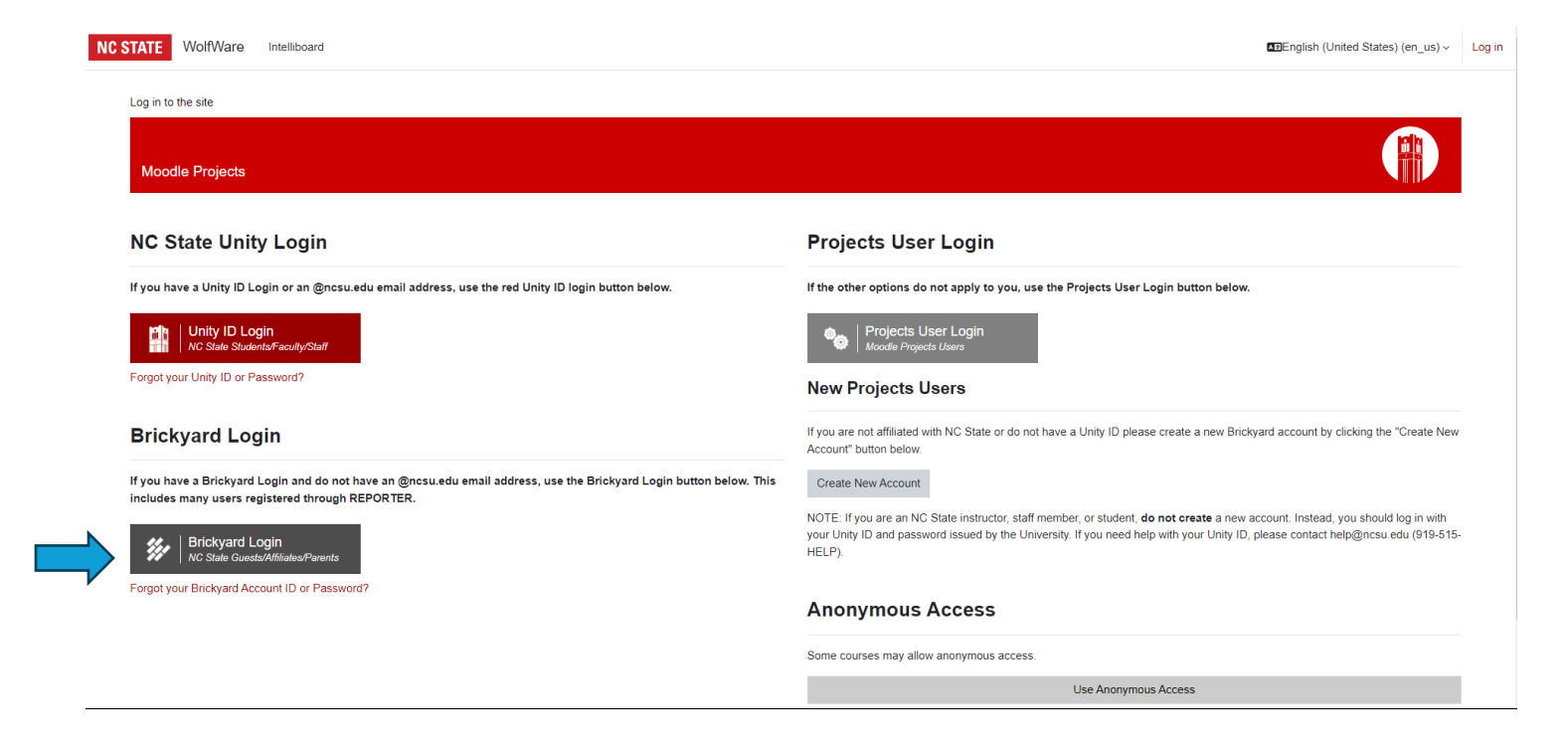

#### Step 6:

Enter the email address and password you used for the account you just created. Click the red "Log In" button.

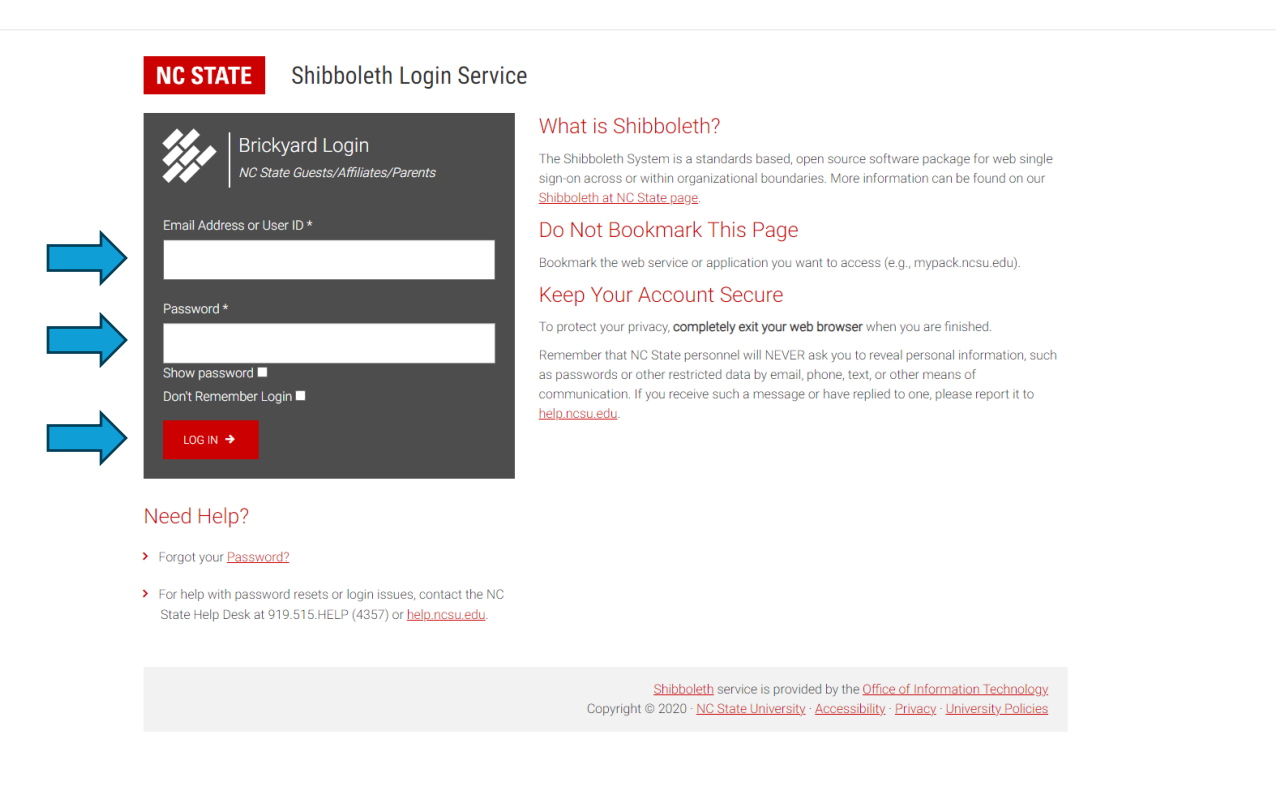

#### Step 7:

The next screen will be for enrolling in the course. Check to make sure it is the correct course (it will say "Safe Plates for School Nutrition Staff" at the top. Click the red "Enroll me" button to enroll.

| NC STATE WolfWare Dashboard My courses Intelliboard                                     | Q 🌲 🗩 🔽 K Perry 🤟 |
|-----------------------------------------------------------------------------------------|-------------------|
| Safe Plates for School Nutrition Staff                                                  |                   |
| Enrollment options                                                                      |                   |
| Safe Plates for School Nutrition Staff +)                                               |                   |
| Instructor: Benjamin Chapman<br>Instructor: Natalie Seymour<br>Instructor: Mary Yavelak |                   |
| ✓ Self enrollment (Student)                                                             |                   |
| No enrollment key required.                                                             |                   |
| Enroll me                                                                               |                   |
|                                                                                         |                   |
|                                                                                         |                   |

#### Step 8:

You should now be enrolled in the course. The next screen will show the course home page, with a welcome message and modules listed along the left side. You can now begin to complete the course.

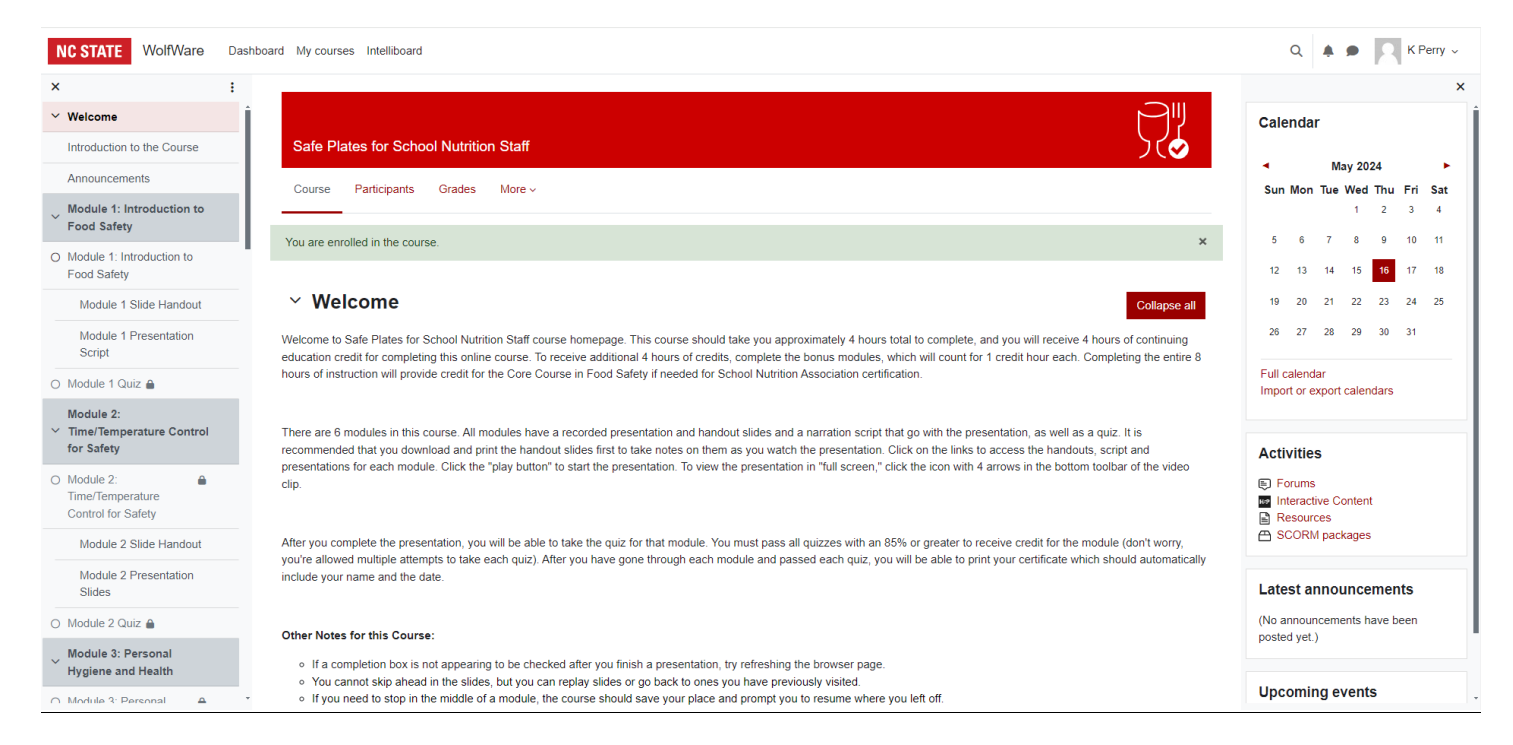

You can work at your own pace. Logging out should save your work and progress. Make sure to log out if you are using a public computer so that others do not accidentally use your account.

*IMPORTANT*: Make sure to log out if you are using a public computer so that others do not accidentally use your account. To log out, go to your name at the top right of the screen, click the down arrow, and select "Log out" at the bottom of the drop down menu. To log back in to continue the course, go back to https://moodle-projects.wolfware.ncsu.edu/enrol/index.php?id=1476 and follow the instructions for Option 2 that begin on the next page. If you do not log out, logging back in will take you directly to the course home page.

## Option 2: Used Brickyard Before / Existing Brickyard Account

### Step 1:

Go to https://moodle-projects.wolfware.ncsu.edu/enrol/index.php?id=1476 to enroll in the Safe Plates for School Nutrition Staff course using your Brickyard account. Click the "Brickyard Login" button under Brickyard Login.

NOTE: If you forgot your password, click the "Forgot your password" link and follow the instructions. If you forgot your user name, click "Forgot your Brickyard Account ID or Password?" under Brickyard Login. Return to https://moodle-projects.wolfware.ncsu.edu/enrol/index.php?id=1476 to login once you have reset your password and/or user name.

| NC STATE WolfWare Intelliboard                                                                                                    | IDEnglish (United States) (en_us) → Log in                                                                                                    |
|----------------------------------------------------------------------------------------------------|----------------------------------------------------------------------------------------------------|
| Log in to the site                                                                                                    |                                                                                                    |
| Moodle Projects                                                                                                    |                                                                                                    |
| NC State Unity Login                                                                                                    | Projects User Login                                                                                                    |
| If you have a Unity ID Login or an @ncsu.edu email address, use the red Unity ID login button below.                                                                     | If the other options do not apply to you, use the Projects User Login button below.                                                                                                    |
| Unity ID Login NC State Students/Faculty/Staff                                                                                                    | Projects User Login     Moode Projects Users                                                                                                    |
| Forgot your Unity ID or Password?                                                                                                    | New Projects Users                                                                                                    |
| Brickyard Login                                                                                                    | If you are not affiliated with NC State or do not have a Unity ID please create a new Brickyard account by clicking the "Create New Account" button below.                                                                                                    |
| If you have a Brickyard Login and do not have an @ncsu.edu email address, use the Brickyard Login button below. This<br>includes many users registered through REPORTER. | Create New Account                                                                                                    |
| Brickyard Login NC State Guests/Affiliates/Parents                                                                                                    | NOTE: If you are an NC State instructor, staff member, or student, <b>do not create</b> a new account. Instead, you should log in with<br>your Unity ID and password issued by the University. If you need help with your Unity ID, please contact help@ncsu edu (919-515-<br>HELP). |
| Forgot your Brickyard Account ID or Password?                                                                                                    | Anonymous Access                                                                                                    |
|                                                                                                    | Some courses may allow anonymous access.                                                                                                    |
|                                                                                                    | Use Anonymous Access                                                                                                    |

#### Step 2:

Enter the email address and password for your account. Click the red "Log In" button to log in.

We have noticed that even if you have logged out, the link may still take you directly to the enrollment page (Step 3) without requiring you to log in.

NOTE: If you forgot your password, click the "Forgot your password" link and follow the instructions. If you forgot your user name, go back to Step 1 above and click "Forgot your Brickyard Account ID or Password?" under Brickyard Login. Return to https://moodle-

*projects.wolfware.ncsu.edu/enrol/index.php?id=1476* to login once you have reset your password and/or user name.

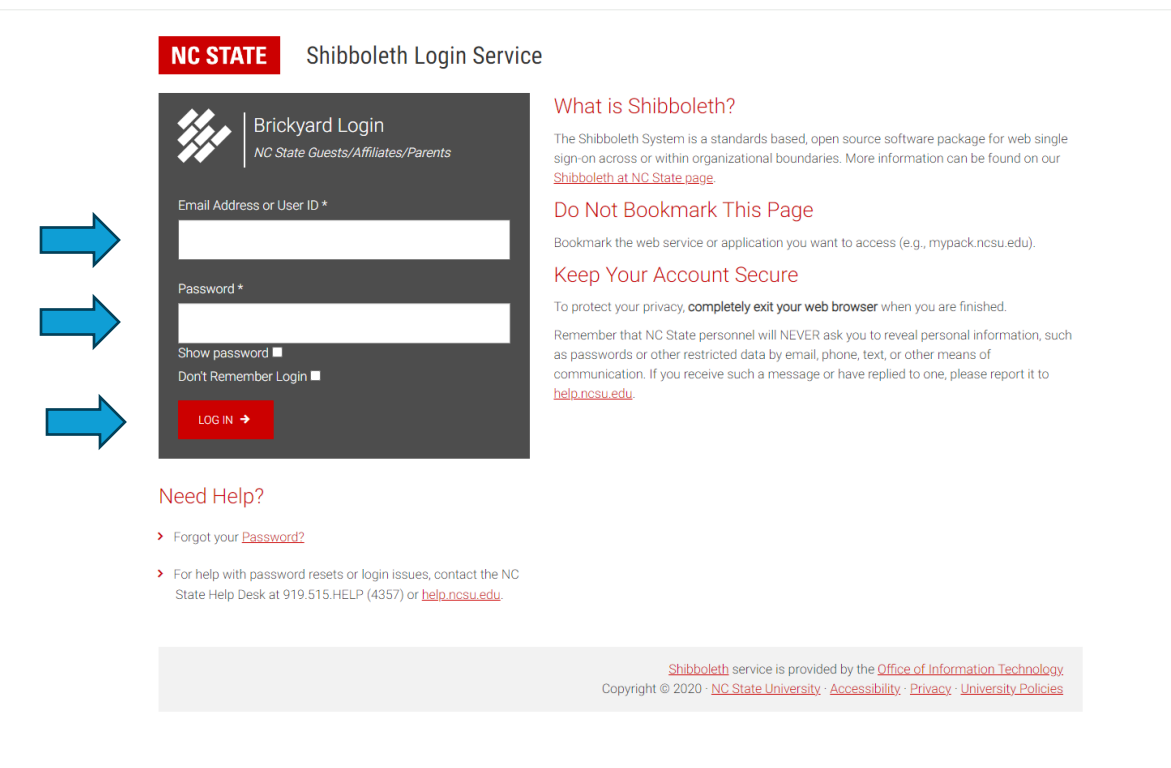

#### Step 3:

The next screen will be for enrolling in the course. Check to make sure it is the correct course (it will say "Safe Plates for School Nutrition Staff" at the top. Click the red "Enroll me" button to enroll.

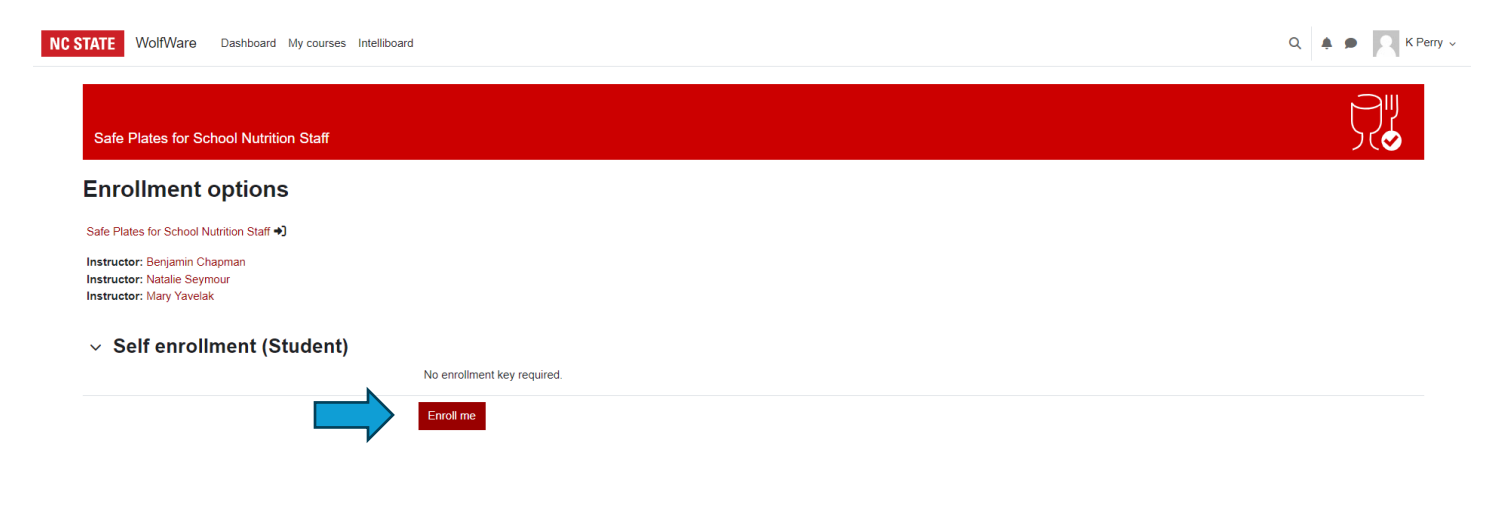

#### Step 4:

You should now be enrolled in the course. The new screen will show the course home page, with a welcome message and modules listed along the left side. You can now begin to complete the course.

| NC STATE WolfWare D                                                | ashboard My courses Intelliboard                                                                                                    | Q 🌲 🗩 🔀 K Perry 🗸                                                          |
|--------------------------------------------------------------------|----------------------------------------------------------------------------------------------------|----------------------------------------------------------------------------|
| ×                                                                  |                                                                                                    | ×                                                                          |
| ✓ Welcome                                                          |                                                                                                    | Calendar                                                                   |
| Introduction to the Course                                         | Safe Plates for School Nutrition Staff                                                                                                    |                                                                            |
| Announcements                                                      | Course Participants Grades More -                                                                                                    | ◄ May 2024 ►<br>Sun Mon Tue Wed Thu Fri Sat                                |
| ✓ Module 1: Introduction to                                        |                                                                                                    | 1 2 3 4                                                                    |
| Food Safety                                                        | You are enrolled in the course.                                                                                                    | 5 6 7 8 9 10 11                                                            |
| <ul> <li>Module 1: Introduction to<br/>Food Safety</li> </ul>      |                                                                                                    | 12 13 14 15 <mark>16</mark> 17 18                                          |
| Module 1 Slide Handout                                             | ✓ Welcome Collapse all                                                                                                    | 19 20 21 22 23 24 25                                                       |
| Module 1 Presentation<br>Script                                    | Welcome to Safe Plates for School Nutrition Staff course homepage. This course should take you approximately 4 hours total to complete, and you will receive 4 hours of continuing education credit for completing this online course. To receive additional 4 hours of credits, complete the bonus modules, which will count for 1 credit hour each. Completing the entire 8 | 26 27 28 29 30 31                                                          |
| O Module 1 Quiz 🔒                                                  | hours of instruction will provide credit for the Core Course in Food Safety if needed for School Nutrition Association certification.                                                                                                    | Full calendar<br>Import or export calendars                                |
| Module 2:<br>Y Time/Temperature Control<br>for Safety              | There are 6 modules in this course. All modules have a recorded presentation and handout slides and a narration script that go with the presentation, as well as a quiz. It is recommended that you download and print the handout slides first to take notes on them as you watch the presentation. Click on the links to access the handouts, script and                    | Activities                                                                 |
| O Module 2:<br>Time/Temperature<br>Control for Safety              | presentations for each module. Click the "play button" to start the presentation. To view the presentation in "full screen," click the icon with 4 arrows in the bottom toolbar of the video clip.                                                                                                    | <ul> <li>Forums</li> <li>Interactive Content</li> <li>Resources</li> </ul> |
| Module 2 Slide Handout                                             | After you complete the presentation, you will be able to take the quiz for that module. You must pass all quizzes with an 85% or greater to receive credit for the module (don't worry,                                                                                                    | SCORM packages                                                             |
| Module 2 Presentation<br>Slides                                    | you're allowed multiple attempts to take each quiz). After you have gone through each module and passed each quiz, you will be able to print your certificate which should automatically include your name and the date.                                                                                                    | Latest announcements                                                       |
| O Module 2 Quiz 🔒                                                  | Other Notes for this Course:                                                                                                    | (No announcements have been                                                |
| <ul> <li>Module 3: Personal</li> <li>Hygiene and Health</li> </ul> | <ul> <li>If a completion box is not appearing to be checked after you finish a presentation, try refreshing the browser page.</li> <li>You cannot skip ahead in the slides, but you can replay slides or go back to ones you have previously visited.</li> </ul>                                                                                                    | Upcoming events                                                            |
| ○ Module 3: Personal ▲                                             | <ul> <li>o If you need to stop in the midale of a module, the course should save your place and prompt you to resume where you left off.</li> </ul>                                                                                                    |                                                                            |

You can work at your own pace. Logging out should save your work and progress.

IMPORTANT: To log back in to continue the course, go back to https://moodle-

projects.wolfware.ncsu.edu/enrol/index.php?id=1476, click "Brickyard Login" and enter your username and password on the next screen if prompted. You should then be taken directly to the course homepage.